# 内蒙古自治区政府采购云平台电子履约保函

采购人操作手册

内蒙古自治区政府采购电子履约保函系统(以下简称本系统)是 内蒙古自治区政府采购云平台(以下简称云平台)的子系统,本系统 电子履约保函业务覆盖采购人查看保函、保函失效、保函索赔等功能; 本操作手册将详细说明采购人使用中涉及的主要功能。

#### 1. 使用前准备工作

硬件要求:要求办公电脑操作系统为Win7、Win8或Win10操作 系统; IE 浏览器版本为 IE10 及以上版本;推荐使用谷歌浏览器访问 系统。

2. 登录

本系统首页主要呈现内蒙古政府采购合同融资及电子保函业务 相关操作流程及帮助中心内容,采购人可点"点击登录"进入登录模 块登录,如下图:

2

| 目贝              | 合同融资 电                   | 子保函 帮助中心               |                                            |            |
|-----------------|--------------------------|------------------------|--------------------------------------------|------------|
|                 |                          |                        | 关于内蒙古自治区政府采购合同融<br>声明                      | 资服务的       |
| 电子              | 保函系统                     |                        | <ul> <li>通辽市财政局:优化政府采购营商环境 增强惠…</li> </ul> | 2022-10-22 |
| 代理机构            | 肉操作手册 🛀                  |                        | 。 浅析数字经济下的政府采购合同融资工作                       | 2022-10-15 |
|                 |                          |                        | 。 国办: 政府采购不得限制保证金形式                        | 2022-09-30 |
|                 |                          |                        | = 落实采购优惠政策: 内蒙古为中小企业撑腰                     | 2022-09-27 |
|                 |                          |                        | - 全区首笔融资千万"政采贷"引"金融活水"助企…                  | 2022-09-07 |
| 政府采购电子保函系统作     | 代理机构操作手册                 |                        | - 内蒙古政府采购合同融资服务突破2亿元大关                     | 2022-08-12 |
| 综合数据            |                          |                        |                                            |            |
| 全区合同融资          |                          | 自治区                    | 《本级                                        |            |
| Q 156 笔<br>贷款成功 | <b>2.6163</b> 亿<br>累计贷款额 | ▲ 127 家<br>申请供应商教 开函成功 | n 173 笔 替代保证金 937.46 万元                    | EXAM       |
|                 |                          | 累计融资                   | · 21 笔 累计融资额 2,677.41 万元                   | 兴安置        |
| 全区由子促函          |                          |                        | WHSTROM                                    | JAJTO      |
| 王区记114时         |                          |                        | - 10 - 10 - 10 - 10 - 10 - 10 - 10 - 10    |            |

在统一登录入口内输入账号密码等登录信息,如图:

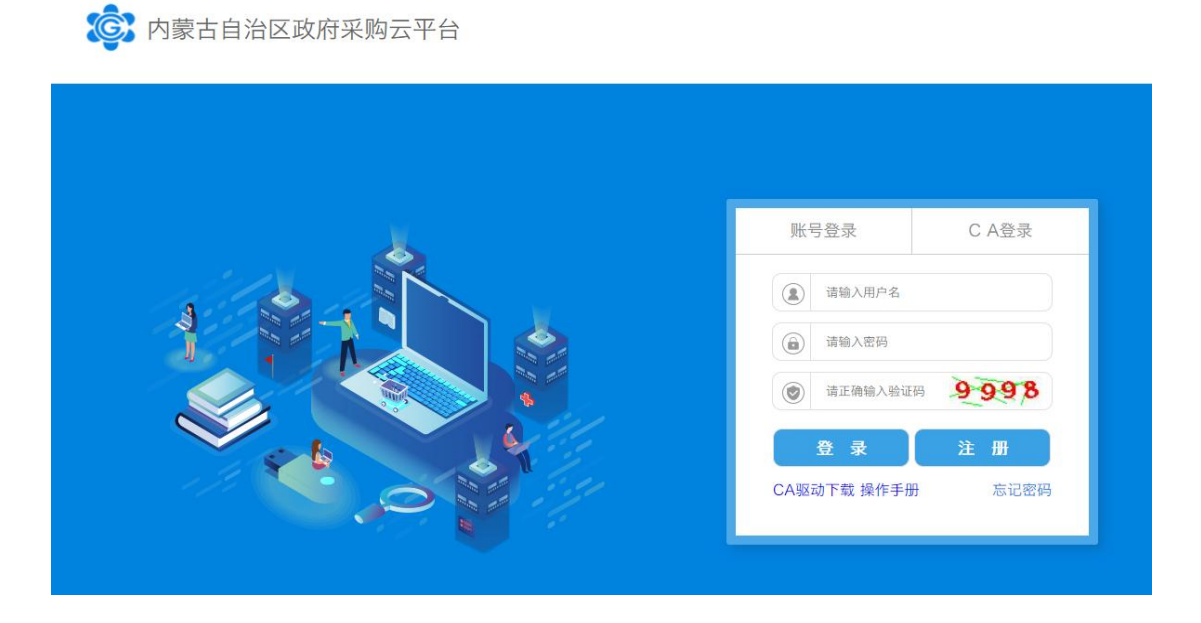

登录成功后,跳转至用户中心首页,如图:

| 内蒙古自治区                                                  | <mark>政府采购云<sup>3</sup><br/><sup>°</sup> } <sup>∼</sup> f <sup>°°</sup> f ≸</mark> | <b>平台</b> 政府采<br>至勇 <u>≹</u> ~{1" | 购金融服务<br>主動III |                                                 | 名 我的账户 選出   |
|---------------------------------------------------------|------------------------------------------------------------------------------------|-----------------------------------|----------------|-------------------------------------------------|-------------|
| 22 夏 <sup>2</sup> 2 1 1 1 1 1 1 1 1 1 1 1 1 1 1 1 1 1 1 | 合同融资                                                                               | 电子保函                              | 观 ~之 子<br>帮助中心 |                                                 |             |
| 政府采<br>导下,                                              | 购合同融资是指在<br>参与政府采购中标                                                               | 地方财政部门引<br>(成交)的供…                |                |                                                 |             |
| - 測试测试                                                  |                                                                                    | 2021-02-6                         | 9              |                                                 |             |
| 综合数据                                                    |                                                                                    |                                   |                |                                                 | »           |
| 全区合同融资                                                  |                                                                                    |                                   | 自治区本级          |                                                 | 220         |
| <b>Q</b> 10 笔<br>贷款成功                                   | <b>50</b> 0.2882亿<br>累计贷款额                                                         | ▲ 3 家<br>申请供应商数                   | 开画成功 0 笔 替代    | 保证金 0.00 万元                                     | RHEN        |
| 全区电子保函                                                  |                                                                                    |                                   | 累计融资 0 笔 累计    | 融资额 0.00 万元                                     | HARDE AUT   |
| ○ 笔<br>开函成功                                             | ◎ 亿<br>特代保证金                                                                       | <b>오</b> 0 家<br>中请供应商数            | PICNE          | 25245<br>25225 545 82585<br>192355<br>957521585 | 自治区本级       |
| 金融机构   担保                                               | 呆机构                                                                                |                                   |                |                                                 |             |
| 金融机构名                                                   | 5称                                                                                 | 融资笔数                              | 融资金额(5         | 亡)                                              | 受理时长(工作日)   |
| 中国建设银行内                                                 | 1蒙支行                                                                               | 7                                 | 12,265,877.    | 00                                              | 0.0个工作日     |
| all a post hand high data does all                      | + 101 - 1- 4-5                                                                     | 1                                 | 16 554 6531    | 00                                              | 0.24 7 8-11 |

### 3. 采购人查看履约保函

采购人登录成功后,在左侧菜单【电子保函-履约保函-可理赔项 目】下,在搜索框可输入项目关键词或项目编码来查找需要履约的项 目,项目列表以包段(标段)为单位,应标项目为多包段(标段)的, 选择项目申请开函时一定注意所选包段(标段)对应准确。确认选择 后点击【查看详情】按钮,进入详情页点击【查看保函】按钮,开始 查看该标段履约保函,如图

|                  | Z政府3<br><sup>ッ</sup> まっ <sub>夏</sub> | <b>采购云平台</b> 政府采购<br>`ऀ॔Ĵ॒₹ĴĴţ <sup>₹</sup> ₹Ĩ      |           |                | A 我的账户         | 選出            |
|------------------|--------------------------------------|-----------------------------------------------------|-----------|----------------|----------------|---------------|
| 首页               | 合同融资                                 | ¥ 电子保函 帮                                            | 助中心       |                |                |               |
| 图 用户中心           | C.                                   | 当前位置:用户中心 > 保函服务 > 履约保函                             | á > 可理賠項目 | · 诸輪 λ 面目名武振時を |                | 查询            |
| 😑 电子保函           | ^                                    |                                                     |           | 用棚八乘口石或你权利     |                |               |
| 投标保函             | ^                                    | 申                                                   | 清概要       | 中标金额 (元)       | 订单状态           | 操作            |
| 可理赔项目            |                                      | 测试履约002 (testlvyue002)                              |           | 申请III          | : 150000202211 | 1509230515516 |
| 履约保函             | ^                                    | 标段名称: 测试履约002<br>标段编号: testhyue002<br>金融机构: 内蒙古鑫正担保 | 保函产品:履约保函 | 500,000.00     | 已出函            | 查看详情<br>申请理赔  |
| (美) 合同融资         | ^                                    | 保函生效日期: 2022-11-17<br>保函截止日期: 2022-12-17            |           |                |                | 保函失效          |
| 采购合同贷 <b>建设中</b> |                                      | 甲發目期: 2022-11-09<br>< 1 > 5条/页 ∨                    |           |                |                |               |

| 内蒙古自治区                                                  | 政府  | 采购云平台 正          | <b>攻府采购金融服务</b>                       |              | <b>名我的账户</b> 退出       |
|---------------------------------------------------------|-----|------------------|---------------------------------------|--------------|-----------------------|
| مرتبة من المناقل المن المن المن المن المن المن المن الم | 1~  |                  | 1 1 1 1 1 1 1 1 1 1 1 1 1 1 1 1 1 1 1 |              |                       |
| 首页                                                      | 合同顧 | 收资 电子保函          | 帮助中心                                  |              |                       |
| 用户中心                                                    | ě   | 当前位置: 用户中心 > 保函) | 服务 > 履约保函 > <mark>可理賠項目</mark>        |              |                       |
| 🙃 电子保函                                                  | ^   |                  |                                       |              |                       |
| 投标保函                                                    | ^   |                  |                                       | 订单状态:已出函     |                       |
| 可理赔项目                                                   |     |                  |                                       | E T ME       |                       |
| 履约保函                                                    | ^   |                  |                                       |              |                       |
| 可理赔项目                                                   |     | 企业基本信息           |                                       |              |                       |
| ● 合同融资                                                  | ^   | 企业名称:            | 中控普惠                                  | 企业(机构)类型:    | 国有全资                  |
| 采购合同贷 建设中                                               |     | 统一社会信用代码:        | 91350100MA3467PN5B                    | 经营期限:        | 2002-04-23~2099-12-31 |
| 订单流水贷 建设中                                               |     | 法人代表:            | 欧喻                                    | 法人代表手机号:     | 13020140201           |
|                                                         |     | 法人代表证件号码:        | 450881198707040877                    | 法人代表证件有效期:   | 2020-01-01~2099-12-31 |
|                                                         |     | 注册地址:            | 福建省福州市鼓楼区当日的若                         |              |                       |
|                                                         |     | 项目信息             |                                       |              |                       |
|                                                         |     | 项目编号:            | testlvyue002                          | 项目名称:        | 测试履约002               |
|                                                         |     | 标段编号:            | testlvyue002                          | 标段名称:        | 测试履约002               |
|                                                         |     | 采购人名称:           | 广东区划采购单位820                           | 采购人统一社会信用代码: |                       |
|                                                         |     | 采购人地址:           | 广东区划采购单位820                           |              |                       |

## 4. 申请理赔

采购人线上发起理赔申请,采购人在左侧菜单【电子保函-履约 保函-可理赔项目】下,可查看所有项目的保函,点击【申请理赔】 按钮弹窗内提交索赔金额与原因。金融机构将立即收到采购人索赔的 信息。

| 首页            | 项目名称:      | 调试履约002     |            |             |               |
|---------------|------------|-------------|------------|-------------|---------------|
| 用户中心          | *采购人开户行:   | 请输入采购人开户行   | * 采购人开户账号: | 请输入采购人开户账号  |               |
| - 电子保函        |            | 采购人开户行是必填项  |            | 采购人开户账号是必填项 | 查询            |
| J J I I I I I | *供应商名称:    | 请输入供应商名称    | * 联系人:     | 请输入联系人      | 操作            |
| 投标保函          |            | 供应商名称是必填项   |            | 联系人是必填项     |               |
| 履约保函          | * 索赔金额(元): | 请输入索赔金额 (元) | * 联系方式:    | 请输入联系方式     | 1509230515516 |
|               |            | 素赔金额是必填项    |            | 联系方式是必填项    |               |
| 可理赔项目         | * 索赔理由:    | 请输入索赔理由     |            | 双击编辑页脚      | 查看详情          |
| 合同融资          |            | 索赔理由是必填项    |            |             | 申请理赔          |
|               |            |             |            |             | 保函失效          |
|               |            |             |            | 取 消         | 确定            |
|               |            |             |            |             |               |
|               | < 1 >      | 5条/页 ∨      |            |             |               |
|               |            |             |            |             |               |
|               |            |             |            |             |               |

#### 5. 保函失效

采购人线上发起保函失效,采购人在左侧菜单【电子保函-履约保函-可理赔项目】下,可查看所有项目的保函,点击【保函失效】按钮弹窗内提交失效理由"项目履约完成"或"保函文本有误",确认提交后,该保函将会立即变为失效状态。

| <b>内蒙古自治</b><br>まま <sup>え</sup> ままま | टछक्तझ<br>°ैै्री | <b>Крдтн</b><br>Пере                           | 政府采购金融服务<br><u>} ~ 1 ~ 1 * 1 * 1 * 1 * 1 * 1 * 1 * 1 * 1</u> |               | 名 我的账户               | ) 退出                        |
|-------------------------------------|------------------|------------------------------------------------|--------------------------------------------------------------|---------------|----------------------|-----------------------------|
| 4 env                               | ~                | 保函失效                                           |                                                              | ×             |                      |                             |
| <sup>首页</sup><br>用户中心               | 合同融资             | 项目名称:<br>当前1                                   | 测试服约002                                                      |               |                      |                             |
| ① 电子保涵                              | •                | 林政名称: * 供应商名称:                                 | 请输入供应商名称<br>供应商名称                                            |               | 标段名<br>(元) 订单状态      | 查询<br>操作                    |
| 投标体函<br>履约保函                        | •                | *理由:                                           | 试型 約 石 称 定 公 填 坝<br>请选择 理由<br>理由是 必选 项                       | V             | 申请ID: 15000020221115 | 09230515516                 |
| 可理驗項目<br>④ 合同驗资                     | *                | 保商生效日期:2<br>保感截止日期:2<br>中标日期:2<br>< 1 > 5条/页 ∨ | 2022-11-17<br>2022-12-17<br>2022-11-09                       | 取 捎 <b>确定</b> | 100 11118            | 查看详情<br><b>申请理赔</b><br>保函失效 |

## 6. 保函接收

针对已出函的数据,采购人可点击保函接收,若保函无误,则可 以点击"确认接收",确认后供应商无法在进行保函退保,若保函有 误,则可以点击"退回保函",保函将失效;

| <b>內蒙古自</b><br>()<br>()<br>()<br>()<br>()<br>()<br>()<br>()<br>()<br>() | 治区政府采<br>〔 <sup>*</sup> ↓ <sup>*</sup> 〔 <sup>*</sup> |                                                                                   |                               |      |           |                 | 退出                   |
|-------------------------------------------------------------------------|-------------------------------------------------------|-----------------------------------------------------------------------------------|-------------------------------|------|-----------|-----------------|----------------------|
| 首页                                                                      | 新闻通知                                                  | 合同融资                                                                              | 电子保函                          | 帮助中心 | 保函验真      |                 |                      |
| 目前                                                                      |                                                       | 前位置:用户中心 > 保函服务                                                                   | > 履约保函 > <mark>可理赔项目</mark>   |      |           |                 |                      |
| () 由子保険                                                                 |                                                       |                                                                                   |                               |      | 请输入项目名或标段 | 名或标段编号          | 查询                   |
| 投标保函                                                                    | •                                                     |                                                                                   | 申请概要                          |      | 中标金额 (元)  | 订单状态            | 操作                   |
| 履约保函                                                                    | ~ 汊                                                   | l试履约保函 (testlv001)                                                                |                               |      | 申请ID: 150 | 0000202211101   | 8010517679           |
| 可理赔项目                                                                   |                                                       | 标段名称:测试联1<br>标段编号:1                                                               |                               |      | 1,000.00  | 已出函             | 查看详情                 |
| (乎) 合同融资                                                                | ~                                                     | 保函产品: 政府采购<br>金融机构:内蒙尚贤<br>保函生效日期: 2022-11-<br>保函截止日期: 2022-12-<br>中标日期: 2022-11- | 役标担保函<br>推集<br>17<br>17<br>02 |      |           |                 | 保函接收<br>申請理赔<br>保函失效 |
|                                                                         | 澳                                                     | J试履约保函 (testlv001)                                                                |                               |      | 申请ID: 150 | 0000202303090   | 9285418120           |
|                                                                         |                                                       | 标段名称: 数试联1<br>标段编号: 1<br>保函产品: 正泓履约<br>金融机构: 正泓相保:<br>保函件並日期, 2003.03.            | 采函<br>分支                      |      | 1,000.00  | 已出函,待获<br>取保函文件 | 宣者详情                 |